Демонстрация использования расширения «Графическая подпись»

**KAPMA** 

на примере встраивания КАРМА в Microsoft WORD 2007

Демонстрация использования KAPMA в Microsoft Word 2007

- Иллюстрация технологии встраивания КАРМА в прикладные системы
- Демонстрация возможностей КАРМА
- Пример реализации технологического процесса использования ЭЦП и графической подписи

Сакма.dotm Для демонстрации использования КАРМА используется шаблон Microsoft Word 2007. Этот шаблон не является промышленным образцом и предназначен исключительно для демонстрации использования КАРМА

# Новый документ

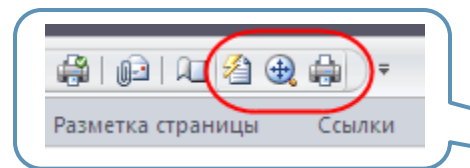

#### Создание нового документа с использованием шаблона CARMA.dotm

На панели доступны кнопки, позволяющие работать с КАРМА

|                  | - ウ・び 🛕        | 🛱 😥 🔍 🔁 😫 🖨                                                                                                    |                                                                                                    | o.doc [Режим ограни                                                                                                    | ченной функционально                                                                                            | сти] - Microsoft Word                                                                         | _ = X                                                  |  |  |  |  |  |  |
|------------------|----------------|----------------------------------------------------------------------------------------------------|----------------------------------------------------------------------------------------------------|----------------------------------------------------------------------------------------------------|----------------------------------------------------------------------------------------------------|-----------------------------------------------------------------------------------------------|--------------------------------------------------------|--|--|--|--|--|--|
| Главная          | Вставка І      | Разметка страницы Ссь                                                                                                    | лки Рассылки                                                                                                    | Рецензирование                                                                                                    | Вид                                                                                                    |                                                                                               | 0                                                      |  |  |  |  |  |  |
| Вставить         | Calibri        | · 11 · A A ▲                                                                                                    | ŊE·E·∵                                                                                                    | ·≇≇∦¶<br>≞·⊗·∺·                                                                                                    | АаВbCcDc AaBbCcD                                                                                                | АаВЬС                                                                                         | анайти т<br>ав Заменить                                |  |  |  |  |  |  |
| - 🎺              |                | Шрифт                                                                                                    | G A6                                                                                                    | зац Б                                                                                                    | Ст                                                                                                    | или т                                                                                         | <ul> <li>Выделить *</li> <li>Редактирование</li> </ul> |  |  |  |  |  |  |
|                  |                |                                                                                                    |                                                                                                    |                                                                                                    |                                                                                                    |                                                                                               |                                                        |  |  |  |  |  |  |
| 1                |                | Перед Вами д<br>обеспечения КАРМА<br>В этом пример<br>использованием гра<br>формирования печат<br>цифровой подписи.<br>Данный приме<br>демонстрации работ | емонстрационный<br>е рассматриваютс<br>фического факси<br>ной формы с внедр<br>не является п<br>ы КАРМА в среде () | Добрый день!<br>й пример исполы<br>я механизмы созд<br>имиле, проверки<br>рением графическо<br>ромышленным об<br>Microsoft Word. | зования системы кри<br>ания электронной цис<br>электронной цифрс<br>го факсимиле и данны<br>разцом и служит ися | иптографического<br>фровой подписи с<br>ивой подписи и<br>х об электронной<br>илючительно для |                                                        |  |  |  |  |  |  |
| Страница: 1 из 1 | Число слов: 59 | английский (США)                                                                                                    |                                                                                                    |                                                                                                    |                                                                                                    | 100% 🕞 🔲                                                                                      | ii. 🕀 — 🖓                                              |  |  |  |  |  |  |

### Подписание документа

2) 🕀 🖨

При нажатии кнопки «Создание подписи» предлагается выбрать сертификат и ввести комментарий

В данном примере предлагается выбор сертификата из списка доступных в личном хранилище пользователя

| 💽 🗋 🗳 层 🤊 - 😈   💁 🏟   👰   🕼 🛛 🎽 🥹 🌲 🗧 🔹 DEMO.doc [Режим ограниченной функциональности] - Microsoft Word 💦 👘 🛪 👘 |                                                                                |                                                                                                    |                                                                                                    |                                                                                 |                                       |                                                                                                    |                |  |  |  |
|----------------------------------------------------------------------------------------------------|--------------------------------------------------------------------------------|----------------------------------------------------------------------------------------------------|----------------------------------------------------------------------------------------------------|---------------------------------------------------------------------------------|---------------------------------------|----------------------------------------------------------------------------------------------------|----------------|--|--|--|
| Главная                                                                                                    | Вставка Разметка стра                                                          | аницы Ссылки                                                                                                    | Рассылки Ре                                                                                                    | цензирование                                                                    | Вид                                   |                                                                                                    | ۲              |  |  |  |
| Вставить 🛷                                                                                                    | Calibri • 11<br><b>Ж К Ц</b> • abs <b>x</b> <sub>2</sub> <b>x</b> <sup>2</sup> |                                                                                                    | E * 3E * 4E * 8                                                                                                    | ╡╪╡ <u>Ѧ</u> ѱҀ<br>┑ <u>ѽ</u> ╸═╺                                               | АаВbСсDс Аа<br>11 Обычный 11 Бе       | ВЬСсDс AaBbt инте                                                                                                    | нить<br>им т   |  |  |  |
| Буфер обмена 🕞                                                                                                  | Шрифт                                                                          | G.                                                                                                    | Абзац                                                                                                    | rs.                                                                             |                                       | Стили                                                                                                    | Редактирование |  |  |  |
| -12-1-11-1-10-1-9-1-8-17-1-6-1-5-1-4-1-3-12-1-1-1                                                               | Пер<br>обеспече<br>в э<br>использа<br>формира<br>цифрово<br>Да<br>демонстр     | Параметры подп<br>Выберите сертифика<br>Выберите сертифика<br>Б11247770000000<br>151489850000000<br>151489850000000<br>151489850000000<br>151489850000000<br>15168550000000<br>13267550000000<br>93663200180810<br>6108CF9D0000000<br>Комментарий к подп<br>согласен | <ul> <li>S · I · 6 · I · 7 ·</li> <li>NCИ</li> <li>at:</li> <li>00048loc, eos, Hideon</li> <li>00005loc, eos, Hideon</li> <li>00005loc, eos, Hideon</li> <li>00064loc, eos, Hideon</li> <li>00064loc, eos, Hideon</li> <li>00049loc, eos, Hideon</li> <li>00049loc, eos, Hideon</li> <li>0004</li></ul> | СА<br>СА<br>СА<br>СА<br>СА<br>СА<br>СА<br>СА<br>СА<br>СА<br>СА<br>СА<br>СА<br>С | 0 · I · II · I · I2 ·<br>scow, RF, RU | <ul> <li>н 13 · · · 14 · · · 15 · · · 16 · △ · 1</li> <li>риптографического</li> <li>ифровой подписи с<br/>ровой подписи и<br/>ных об электронной</li> <li>1сключительно для</li> </ul> |                |  |  |  |
| Страница: 1 из 1                                                                                                | Число слов: 59 🕉 англи                                                         | ийский (США)                                                                                                    |                                                                                                    |                                                                                 |                                       | 100% 🕞                                                                                                    |                |  |  |  |

### Графическая подпись

Ввод графической подписи возможен как собственноручно, с планшета или touch screen, так и загрузкой из файла. Возможны и оба варианта одновременно

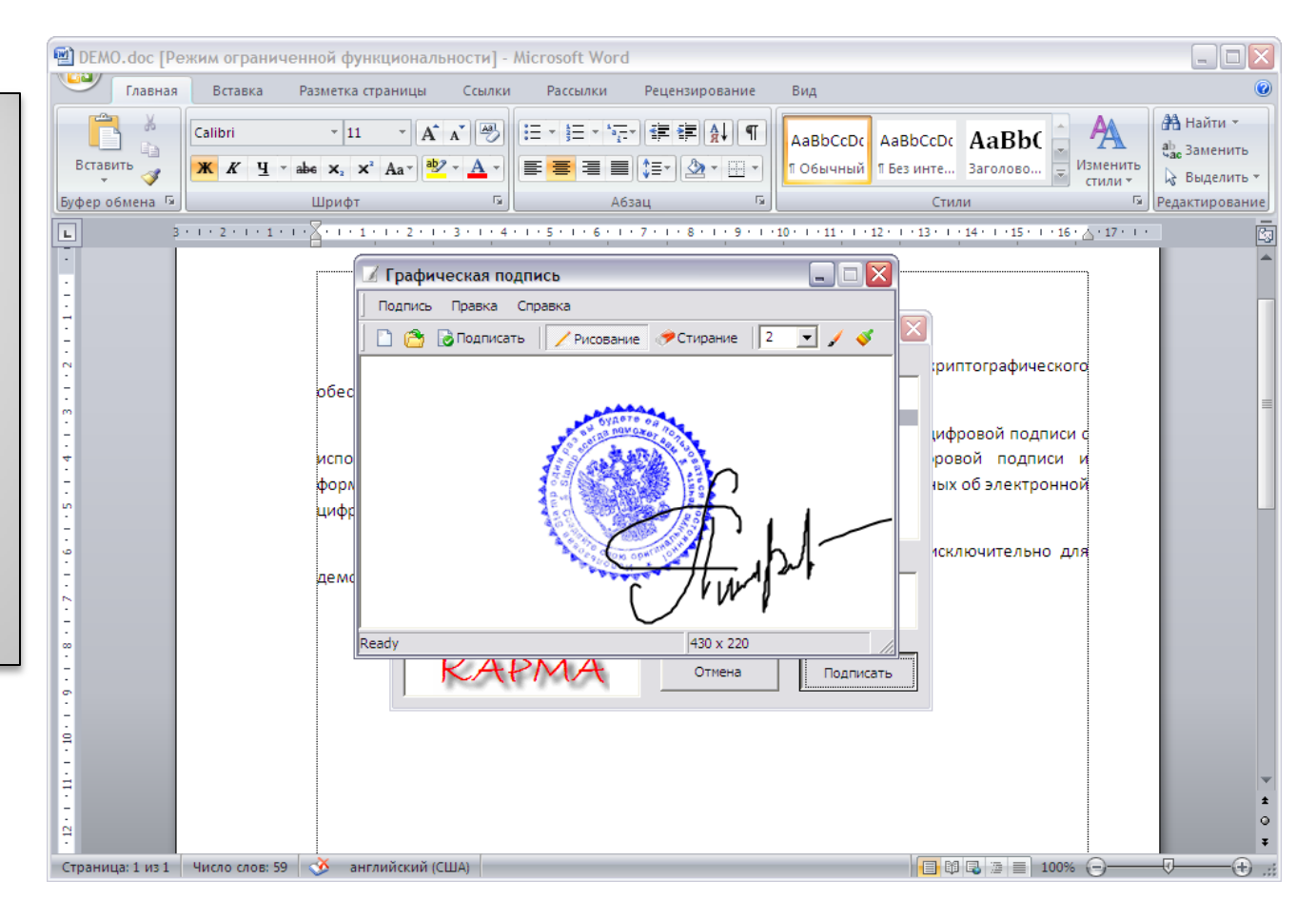

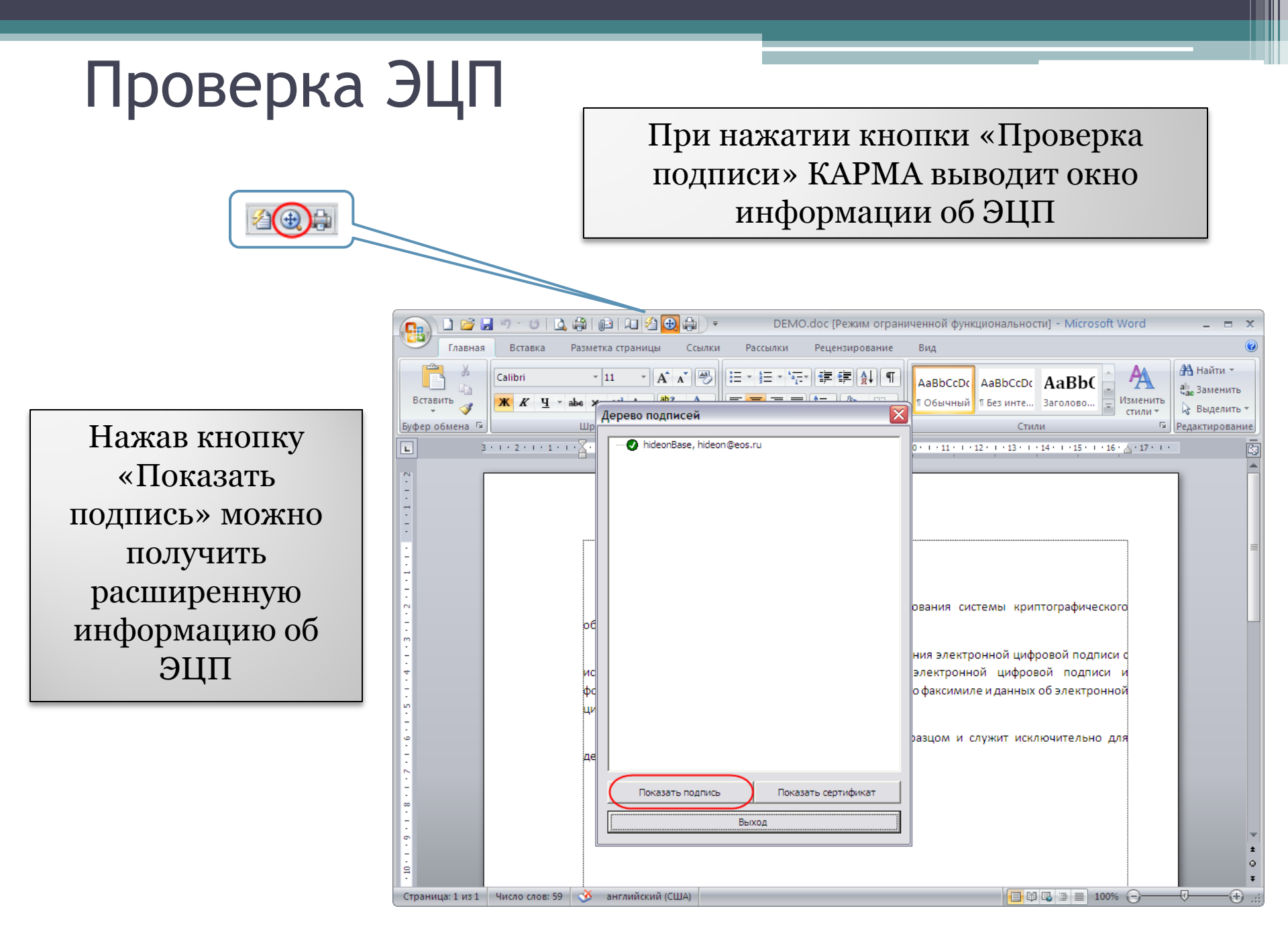

#### Просмотр графической подписи

Статус подписи ы 3 1 1 2 1 1 1 1 1 В режиме просмотра расширенной информации об ЭЦП доступен просмотр графической подписи

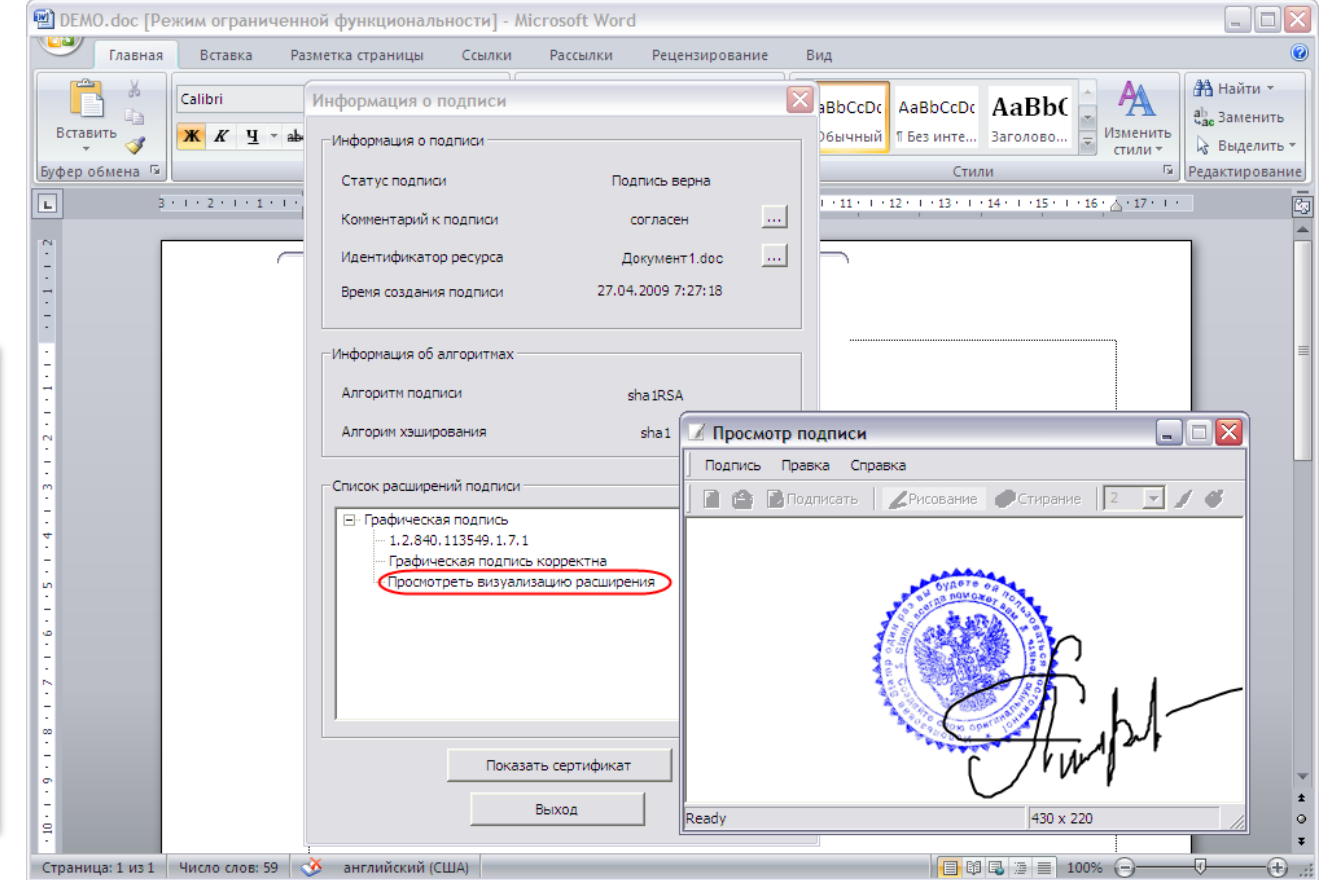

## Печать документа с ЭЦП

При нажатии кнопки «Печать документа с подписью» формируется новый документ Microsoft Word, в который выводятся данные об ЭЦП и изображение графической подписи

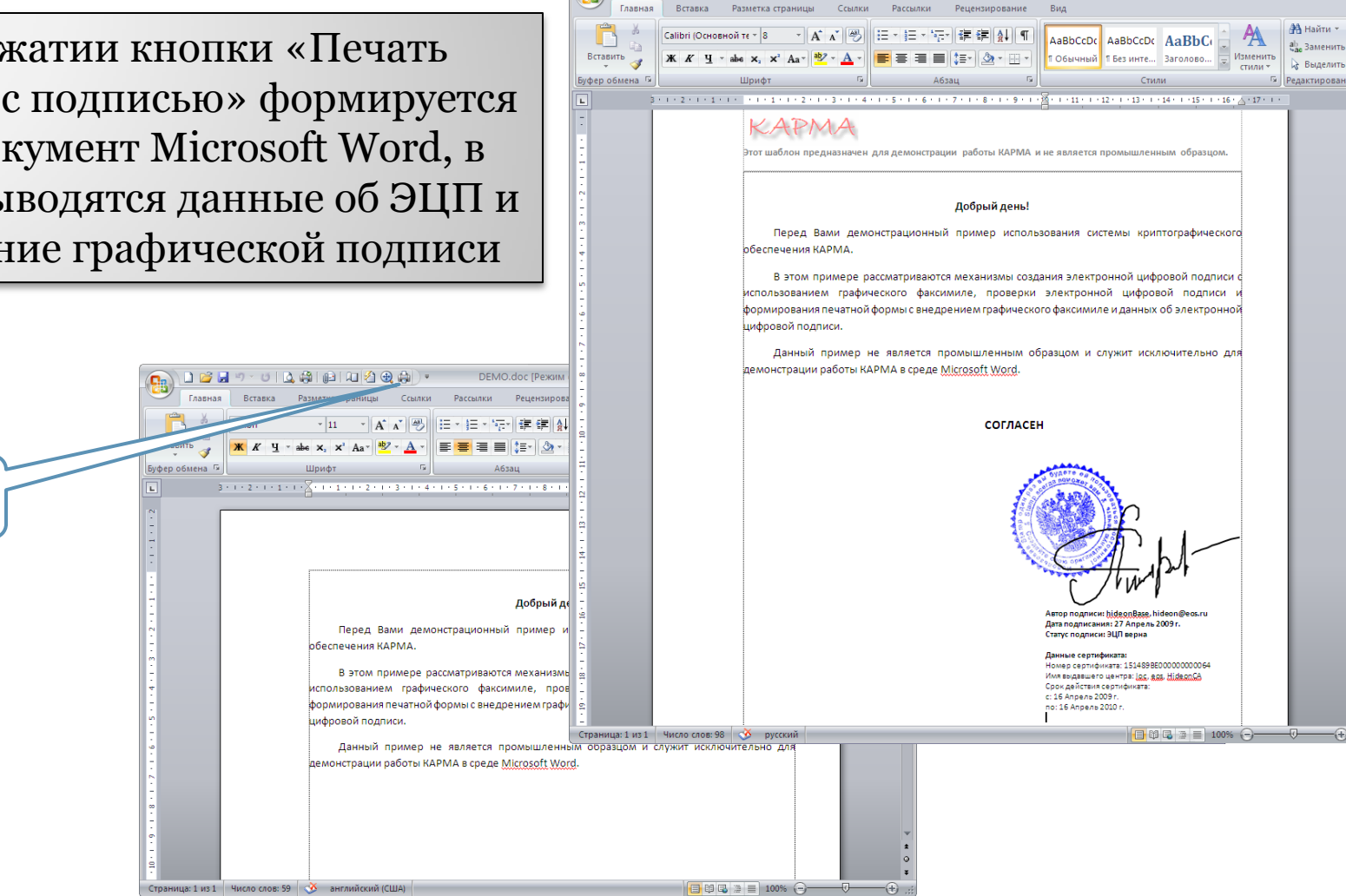

🗋 💕 🛃

9 - 0 🖪 🖓 📖 🔎

Документ1 - Microsoft Word

**—** 2

Возможности использования

- Подготовка печатных форм электронных документов с ЭЦП
- Подготовка документов с ЭЦП для публикации в сети Интернет
- Применение технологии рукописных поручений и согласования с использованием ЭЦП
- Электронные письма, подписанные ЭЦП, с отображением собственноручной подписи